# Trash It

Trash It is a trash can for Window's file manager or any other file manager that supports drag and drop. Windows 3.1 is needed since earlier versions of Windows did not support drag and drop. Trash It will delete the files you drop on it. It can also keep the dropped files so that they can be deleted or undeleted later.

Trash It stores the kept files in a directory called TRASHIT.DEL in the root of every drive that it is keeping files for. Tampering with that directory will cause problems for Trash It and may lead to loss of data.

### Trash It menu

To access the Trash It menu simply click once on the icon of the running trash can. The menu has been added to the system menu. The about menu command simply pops-up the standard about box with copyright notice. The help menu command gets you here. The other choices are:

<u>Options</u> Allows you to setup Trash It to your liking. <u>Kept files</u> Gives access to files dropped on Trash It (trashed files).

The <u>Kept files</u> dialog box may also be accessed by double clicking on the Trash It icon.

## Options

The options dialog box enables you to setup Trash It. There are options for:

Trash can typeChoose the look of your trash can.SoundChoose the quality of sound or disable sound.FilesFile display and keep files options.

### **Kept files**

This dialog box gives access to previously dropped files. Files are kept by trash it only if the keep <u>files</u>option is checked in the <u>options</u>dialog box and the files are located on a fixed disk. You can pick one or more files from the list box to be deleted or returned to their previous location (undeleted) using the buttons at the bottom. If no files are selected and you press either the delete or undelete button you will be given the opportunity to act on all of them.

If the keep files option is not checked or the files are from a removable or network drive Trash It can't keep them and you will be given the opportunity to delete them.

Kept files are automatically deleted when Trash It is terminated, either by closing it using the close menu command or by exiting Windows.

# Trash can type

Using radio buttons you can choose from three different looking icons for Trash It.

# Sound

Sound options enables you to turn of the sound or choose between 8 bits or 16 bits sound if you have a sound card that supports It.

#### **Files**

#### Show trashing

The Show trashing option is enabled by default and a window will pop up after you have dropped files on Trash It displaying the names of the files being trashed. You also can cancel the on going operation using the provided button.

#### Keep files (Fixed Disk only)

If this option is checked, the default, Trash It will not delete the files from a non-removable drive when they are dropped on it. Instead they are moved elsewhere on the same drive. Using the <u>kept files</u>menu item you can then access these files.